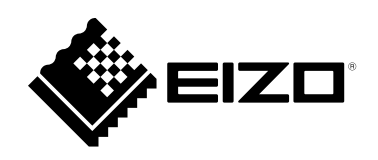

## **Usage Guide**

### (ColorNavigator NX Upgrade Edition)

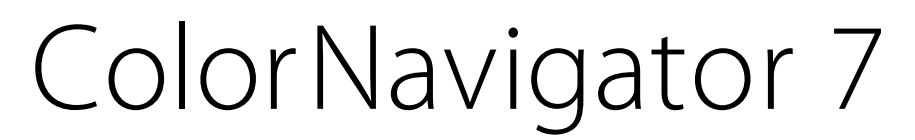

Color Management Software

Version 7.0

### Important

Please read this Usage Guide carefully to familiarize yourself with safe and effective usage.

• The latest product information included in this Usage Guide can be checked on our web site. www.eizoglobal.com

## About This Manual

## This manual is intended for those who have been using ColorNavigator NX and have upgraded to ColorNavigator 7.

### For how to install and run ColorNavigator 7

Please read the ColorNavigator 7 Installation Guide.

### For those using ColorEdge for the first time

Please read the ColorNavigator 7 Usage Guide (First Edition).

### For those upgrading from ColorNavigator 6

Please read the ColorNavigator 7 Usage Guide (ColorNavigator 6 Upgrade Edition).

No part of this manual may be reproduced, stored in a retrieval system, or transmitted, in any form or by any means, electronic, mechanical, or otherwise, without the prior written permission of EIZO Corporation. EIZO Corporation is under no obligation to hold any submitted material or information confidential unless prior arrangements are made pursuant to EIZO Corporation's receipt of said information. Although every effort has been made to ensure that this manual provides up-to-date information, please note that EIZO monitor specifications are subject to change without notice.

## CONTENTS

| <b>About This</b>      | Manual2                      |
|------------------------|------------------------------|
| CONTENTS               | 53                           |
| Chapter 1              | Differences between          |
|                        | ColorNavigator NX and        |
|                        | ColorNavigator 74            |
| Chapter 2              | Differences between Standard |
|                        | Mode and Advanced Mode5      |
| <ul> <li>St</li> </ul> | andard Mode5                 |
| Chapter 2              | Model Limitations            |
| Chapter 3              | Traublache sting             |
| Chapter 4              | Iroubleshooting              |
|                        |                              |
|                        |                              |
|                        |                              |
|                        |                              |
|                        |                              |
|                        |                              |
|                        |                              |
|                        |                              |
|                        |                              |
|                        |                              |
|                        |                              |
|                        |                              |
|                        |                              |
|                        |                              |
|                        |                              |
|                        |                              |
|                        |                              |
|                        |                              |
|                        |                              |
|                        |                              |
|                        |                              |
|                        |                              |
|                        |                              |
|                        |                              |
|                        |                              |
|                        |                              |
|                        |                              |
|                        |                              |
|                        |                              |
|                        |                              |
|                        |                              |
|                        |                              |

# Chapter 1 Differences between ColorNavigator NX and ColorNavigator 7

The differences between ColorNavigator NX and ColorNavigator 7 are as follows.

- "Advanced Mode" in ColorNavigator 7 corresponds to "Calibration Mode" in ColorNavigator NX.
- The Standard Mode calibration operation of ColorNavigator NX changes to an operation in ColorNavigator 7 in which the Color mode of Standard Mode is selected and "Calibrate" is performed.
- The Asset Information management function and ColorNavigator Network Connection function are provided as advanced modes in ColorNavigator 7.
   For details, refer to "Chapter 4 Troubleshooting" (page 7).

## Chapter 2 Differences between Standard Mode and Advanced Mode

The two types of color mode are Standard Mode and Advanced mode.

| V ColorNavigator 7 |      |       |      |                   |                 |                                 |                       | ×         |
|--------------------|------|-------|------|-------------------|-----------------|---------------------------------|-----------------------|-----------|
| ColorEdge          | CG24 | 47X(  | 6296 | )                 |                 |                                 |                       | 0         |
| Monitor settings   | ~    | Tools | ~    | Preferences       |                 |                                 |                       |           |
| Color mode         |      |       |      |                   |                 |                                 |                       |           |
| Custom             |      | S     | TD   | CAL1_000000       | 001             |                                 |                       |           |
| Adobe RGB          |      | S     | 5TD  |                   |                 | Target                          | Result                |           |
| sRGB               |      | S     | 5TD  | Brigh<br>Black    | tness<br>level  | 70 cd/m <sup>2</sup><br>Minimum |                       |           |
| EBU                |      | S     | 5TD  | Contrast<br>White | ratio<br>point  | 6500 K                          |                       |           |
| REC709             |      | S     | TD   | Gamma (I<br>Pr    | EOTF)<br>iority | 2.20<br>Fixed gamma             |                       |           |
| SMPTE-C            |      |       | NDV  | G                 | amut<br>R       | Native                          |                       |           |
| DCI                |      | s     | 5TD  |                   | G               |                                 |                       |           |
| CAL1               |      | P     | DV   | Gamut Clij        | в<br>oping      | Off                             |                       |           |
| CAL2               |      | P     | NDV] |                   |                 | Next action is sch              | eduled for 2018-11-04 | 4 00:00 . |
| CAL3               |      | A     | DV   | Calibrate         |                 | iils 🔨                          |                       |           |

### Standard Mode

Allows you to perform basic adjustment including brightness, white point, gamma and color gamut. When the color mode with **STD** displayed is selected and "Calibrate" is performed, all Standard Mode items will be calibrated.

### Advanced Mode

Allows you to perform advanced screen adjustment including middle tone color matching (gray balance adjustment) and black level adjustment.

Calibration is required for each item of Advanced Mode and every adjustment target.

#### Note

• User's Manual may describe "Calibration Mode" depending on the models you use.

• It is described in the same way as "Calibration Mode" in ColorNavigator NX.

## Chapter 3 Model Limitations

Some functions are limited depending on the model being used.

### **Applicable Models**

CX240, CX270 CG245W, CG246, CG275W, CG276

### Limitations

- Color mode type switching (between Standard and Advanced) cannot be performed.
- Standard Mode adjustment targets do not display in the target list. However, editing of adjustment targets and manual adjustment are possible.
- The emulation function cannot be used.
- Use Advanced Mode when using CX240 or CX270.

## Chapter 4 Troubleshooting

| Problem                              | Possible cause and remedy                                                                                                    |  |  |  |  |  |
|--------------------------------------|----------------------------------------------------------------------------------------------------|--|--|--|--|--|
| Can't find the User's Manual         | Click "??" to display Help.                                                                                                    |  |  |  |  |  |
| Can't find what I want to search for | Try searching by key word.                                                                                                    |  |  |  |  |  |
| in the User's Manual (Help)          |                                                                                                    |  |  |  |  |  |
| I want to calibrate regularly        | Select "Management Policy" from the "Monitor settings" menu, and set                                                                                                    |  |  |  |  |  |
|                                      | the management policy.                                                                                                    |  |  |  |  |  |
| Can't edit the target                | <ul> <li>If it is a favorite target (marked  ), the target cannot be edited.</li> <li>Click the  mark to remove it from favorites (marked ), and then edit the target.</li> </ul> |  |  |  |  |  |
| Can't change color mode names        | <ul> <li>There are limitations in characters and the number of characters that<br/>can be used for color mode names.</li> </ul>                                                   |  |  |  |  |  |
|                                      | <ul> <li>The characters that can be used are alpha numerical characters,</li> </ul>                                                                                               |  |  |  |  |  |
|                                      | hyphen " - ", round brackets "()", underscore "_", and spaces (all half                                                                                                    |  |  |  |  |  |
|                                      | size).                                                                                                    |  |  |  |  |  |
| Don't know how to perform Built-in   | <ul> <li>Open "Preferences", and activate the "Extension" "Built-in sensor</li> </ul>                                                                                             |  |  |  |  |  |
| Sensor Correlation                   | correlation".                                                                                                    |  |  |  |  |  |
| Can't find the adjustment targets    | Open the "Preferences" Dialog Box and activate the necessary                                                                                                    |  |  |  |  |  |
| that were used in ColorNavigator     | functions from "Extension".                                                                                                    |  |  |  |  |  |
|                                      |                                                                                                    |  |  |  |  |  |
| Can't retain ColorNavigator NX       | ColorNavigator / and ColorNavigator NX cannot coexist due to                                                                                                    |  |  |  |  |  |
|                                      | software specifications. Use one software or the other.                                                                                                    |  |  |  |  |  |
| Reset the target to default.         | Inis message will be displayed in the following situations when the                                                                                                    |  |  |  |  |  |
| Part of the target set on the        | targets set on the monitor with ColorNavigator 7 cannot be read                                                                                                    |  |  |  |  |  |
| monitor is unspecified.              | correctly.                                                                                                    |  |  |  |  |  |
| Reset the unspecified items to       | - when gray balance adjustment is being performed with                                                                                                    |  |  |  |  |  |
| default. message appears             | ColorNavigator 6 or ColorNavigator NX                                                                                                    |  |  |  |  |  |
|                                      | - when LOT is set in target gamma                                                                                                    |  |  |  |  |  |
|                                      | <ul> <li>Onspecified adjustment targets are changed to the factory values of<br/>each color mode.</li> </ul>                                                                      |  |  |  |  |  |
|                                      | Adjustment targets transferred from ColorNavigator 6 to ColorNavigator                                                                                                    |  |  |  |  |  |
|                                      | 7 can be correctly used. Select a target and perform calibration.                                                                                                    |  |  |  |  |  |
| A "Not optimized for Mac."           | There is no problem with the operation of this software. Click "OK" to                                                                                                    |  |  |  |  |  |
| message appears.                     | use as is.                                                                                                    |  |  |  |  |  |
| A "Requesting access to control      | Processing necessary to start up the software at system startup.                                                                                                    |  |  |  |  |  |
| "System Events"" message             | Since it is required in order to enable the resident function                                                                                                    |  |  |  |  |  |
| appears. (On Mac only)               | (ColorNavigator Agent) of ColorNavigator 7, click "OK". Clicking "OK"                                                                                                    |  |  |  |  |  |
|                                      | will not have any serious effects on the system.                                                                                                    |  |  |  |  |  |

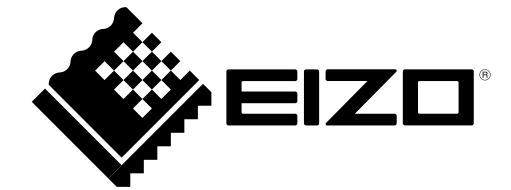

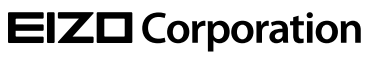

www.eizoglobal.com Copyright © 2018-2019 EIZO Corporation. All rights reserved. 03V27669B1 UM-GUIDE-CN7-NX

2nd Edition-January, 2019